## How to Configure Warehouse Storage Type

- 1. Go to Inventory --> Storage Location
- 2. Create a new Storage Type by selecting the below internal codes:
- a. WH\_DOCK\_DOOR
- b. WH\_FG\_STORAGE
- c. WH\_STAGING
- 3. Select Allow Picking only for 'WH\_FG\_STORAGE'

| Storage Unit Type                          |             |                |       |
|--------------------------------------------|-------------|----------------|-------|
| New Open Refresh Export - Close            |             |                |       |
| 88 Layout Q. Filter Records (F3) 6 records |             |                |       |
| Storage Unit Type                          |             | Description    |       |
| Bulk Bin Storage Type                      |             |                |       |
| Dock Door Storage Unit Type -              |             |                | ~ □ × |
| WH STAGING                                 |             |                |       |
| GA- STORAGE                                |             |                |       |
| FG Storage Details                         |             |                |       |
| PROD STAGING                               | Di          |                |       |
| Details                                    |             | mensions       |       |
| Name:                                      | Di          | imension UOM:  | ~     |
| Description:                               | He          | eight:         | 0.00  |
| Internal Code:                             |             | enth:          | 0.00  |
| PROD ST                                    | AGING       | epun           | 0.00  |
| Capacity UOM: FROD                         |             | /idth:         | 0.00  |
| Max. Weight:                               | Pa          | allet Stack:   | 0     |
| Allows Picking: WH AISI                    | Pa          | allet Columns: | 0     |
| WH ASN                                     | LOCATION Pa | allet Rows:    | 0     |
| WH BUIL                                    | DING        |                |       |
| WH BUI                                     |             |                |       |
| WH CAS                                     | PICK        |                |       |
|                                            | C DOOR      | 14 4 <b>P</b>  |       |
| WH EG                                      | TORAGE      | IN N Page      |       |

4. Select 'Allow Picking' ( this will allow picking from this particular Warehouse)

5. Click on 'Save' button